## **Downloading records from The Cochrane Library**

(i)

You cannot export records directly from this database into EndNote. Save your references and then import the records separately into EndNote.

## From The Cochrane Library:

1. Select the results you want to keep, and then click on Export Selected.

| Select all     | Export all Export selected                                                                                                    |
|----------------|----------------------------------------------------------------------------------------------------|
| ■ <sup>1</sup> | Prophylactic drug management for febrile seizures in children<br>Martin Offringa and Richard Newton<br>Online Publication Date: April 2012<br>Review                                                                                                    |
| ☑ 🔓            | Strategies to improve recruitment to randomised controlled trials<br>Shaun Treweek, Elizabeth Mitchell , Marie Pitkethly , Jonathan Cook , Monica Kjeldstrøm , Marit Johansen , Taina K<br>Taskila , Frank Sullivan , Sue Wilson , Catherine Jackson , Ritu Jones and Pauline Lockhart<br>Online Publication Date: April 2010 |
|                | Ns Review Me                                                                                                    |

2. Choose Export type from drop-down menu, and click Export Citation

| noose your export o | ptions        |                 |
|---------------------|---------------|-----------------|
| Export type:        | PC 💌          |                 |
| File type:          | Citation Only |                 |
|                     |               | Export Citation |

3. From the File Download window, click Save, and save the records as a .txt file.

| rou nave chosen to     | open:                                            |
|------------------------|--------------------------------------------------|
| itation-expo           | ort.txt                                          |
| which is: Text         | document (1.3 KB)                                |
| from: http://o         | onlinelibrary.wiley.com.ezproxy.canterbury.ac.nz |
| What should Firefo     | x do with this file?                             |
| © <u>O</u> pen with    | EditPad Lite 🗸                                   |
| Save File              |                                                  |
| 🔲 Do this <u>a</u> uto | omatically for files like this from now on.      |
|                        |                                                  |
|                        |                                                  |

## Importing the references into EndNote:

- 1. Either open the library into which you want to import your references, or open a new library.
- 2. Click File Import
- 3. Click Choose and locate and the file you want to import.
- 4. Click on the Import Option drop-down menu.
- 5. Choose Other Filters from the list and scroll down and select Cochrane Library (Wiley).

| Import File:      | citation-export.txt      | Choose |
|-------------------|--------------------------|--------|
| Import Option:    | Cochrane Library (Wiley) |        |
| Duplicates:       | [Import All              | •      |
| Text Translation: | No Translation           | -      |

6. Click Import.